# lingio

### Uttalsfunktionen - Guide till att aktivera/återställa mikrofon

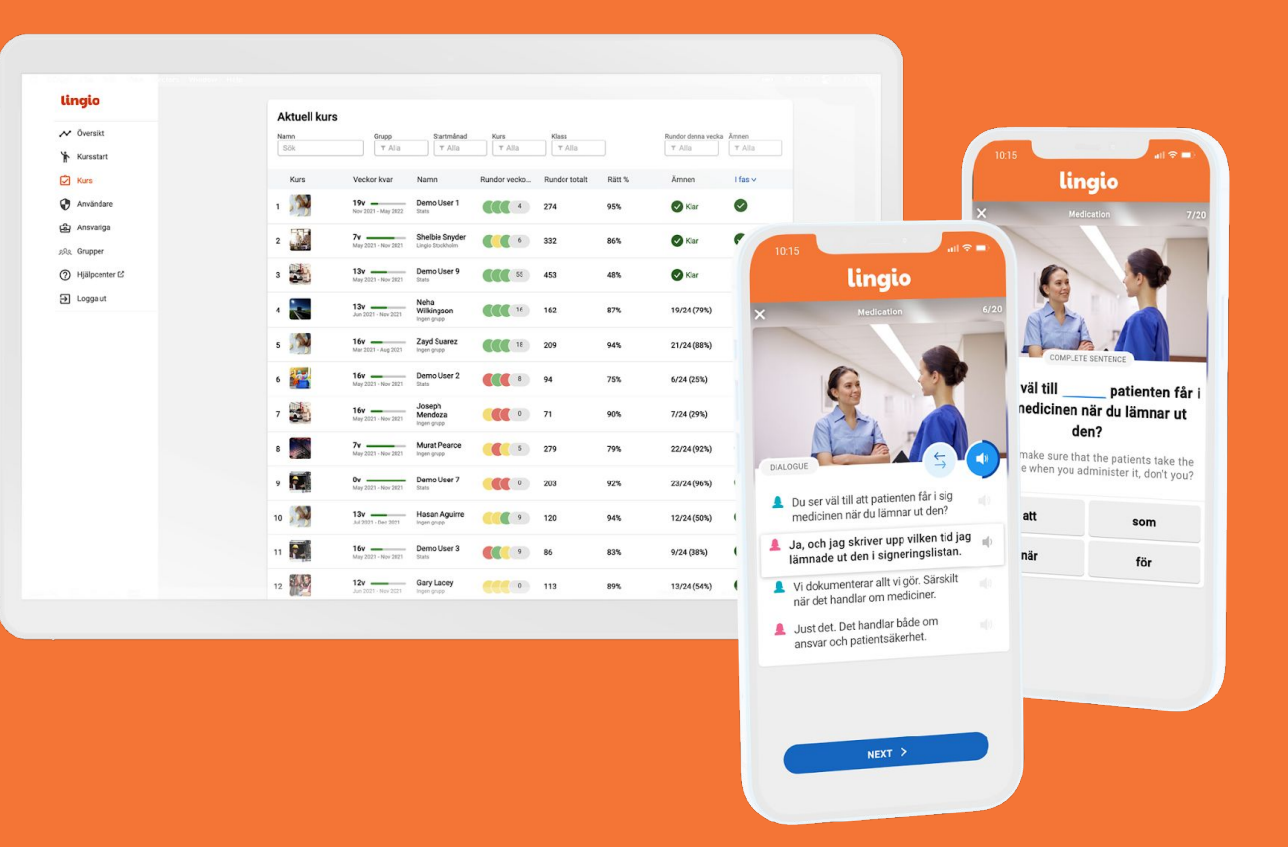

## Lingios uttalsövningar - Felsökning

I dem sällsynta fall som en deltagare har problem med att göra uttalsövningar i sin Lingiokurs så är de vanligaste problemen:

**1.** Att inte ha godkänt att webbläsaren använder telefonens mikrofon för att spela in och spela upp uttalsövningar. Mer om hur det kan åtgärdas på kommande sidor.

**2.** Att inte ha väntat inte tills inspelningen är klar, då spelas fler ljud/ord in och det analyseras som fel trots att övningen kanske uttalades rätt. Mer om hur det undviks kommer sist i denna guide.

Såhär ser det ut första gången deltagare trycker på uttalsövningarna. Deltagaren blir ombedd att ge behörighet/tillåta att webbläsaren använder mikrofonen för att kunna utföra övningarna.

- Klicka på -> PRONOUNCE
- Klicka på -> PRONOUNCE
- Klicka på -> NEXT
- Klicka på -> När du använder appen (Android)
- Klicka på -> Tillåt (iPhone/iPad)
- Klart!

Klickar du "Tillåt inte" behöver du gå till inställningar för att tillåta användandet.

Vi går igenom hur man löser det i tre olika fall **Android/Chrome, Iphone/Chrome** och **Samsungs egna webbläsare**.

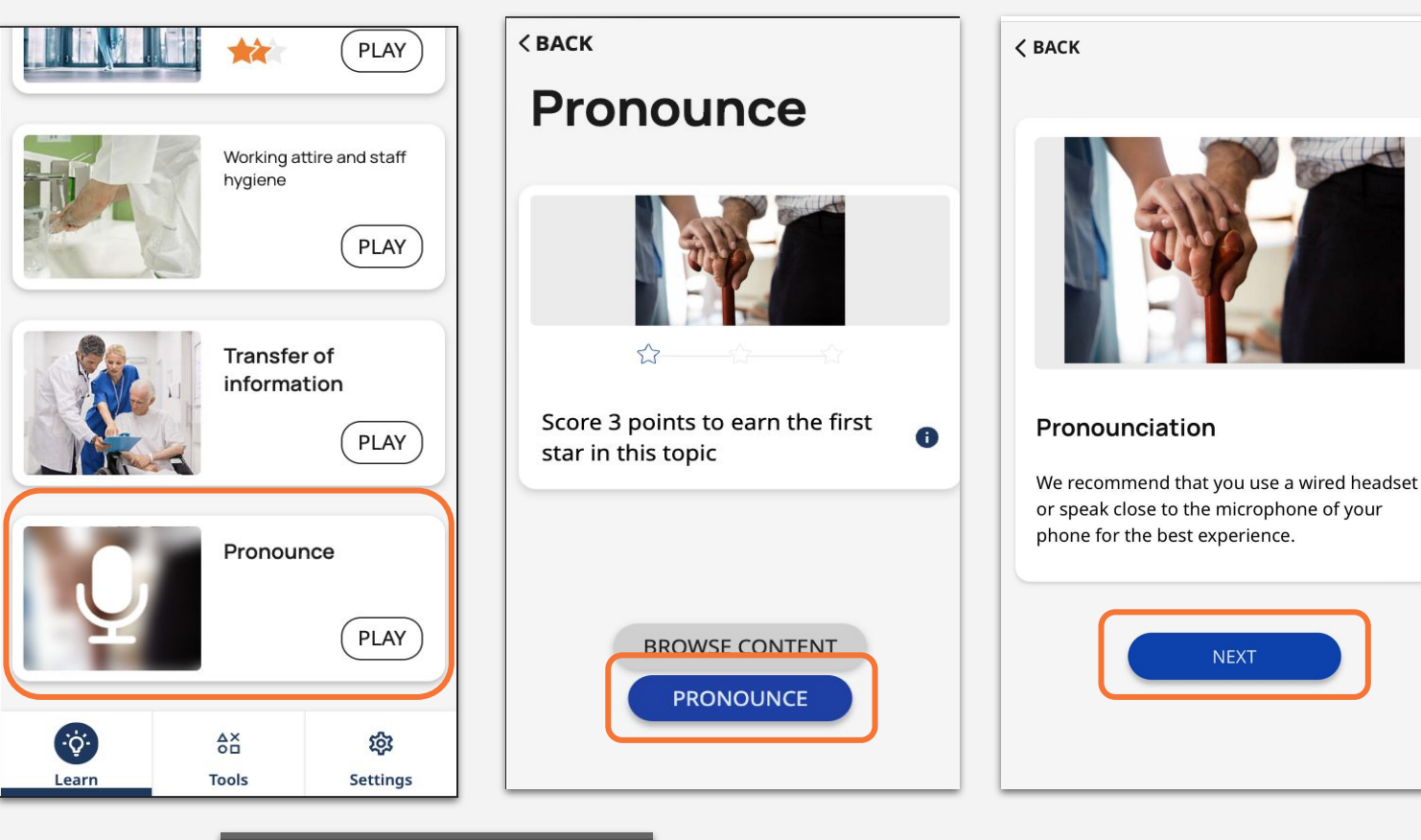

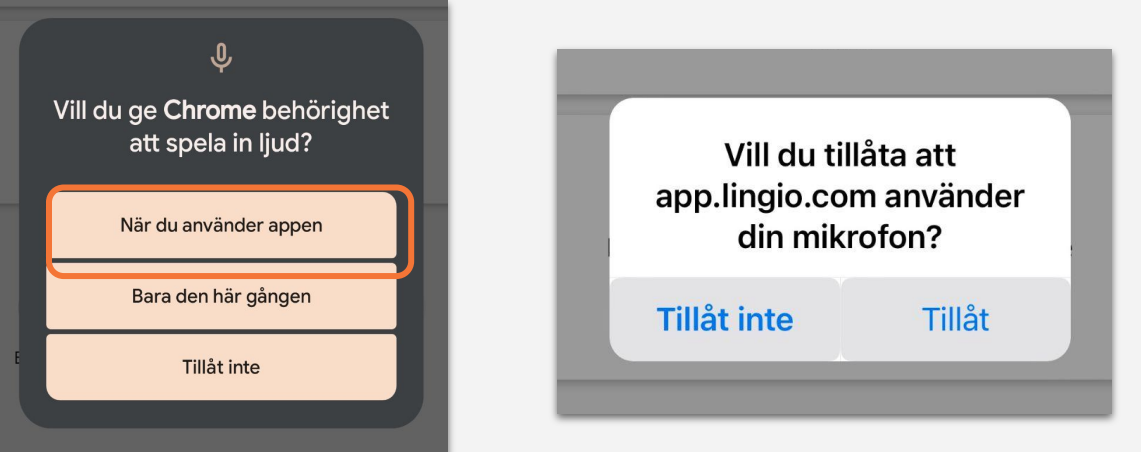

# Lingios uttalsövningar

Kommer det upp ett felmeddelande likt bilden indikerar det att åtkomst till mikrofonen troligtvis har nekats. Felmeddelandet är på de språk som deltagaren valt i kursen.

Klicka på **"Hjälp mig"** för att få instruktioner om hur problemet kan lösas för olika modeller i **webbläsaren Chrome**.

För **Samsungs egna webbläsare** gå till slutet av denna guide

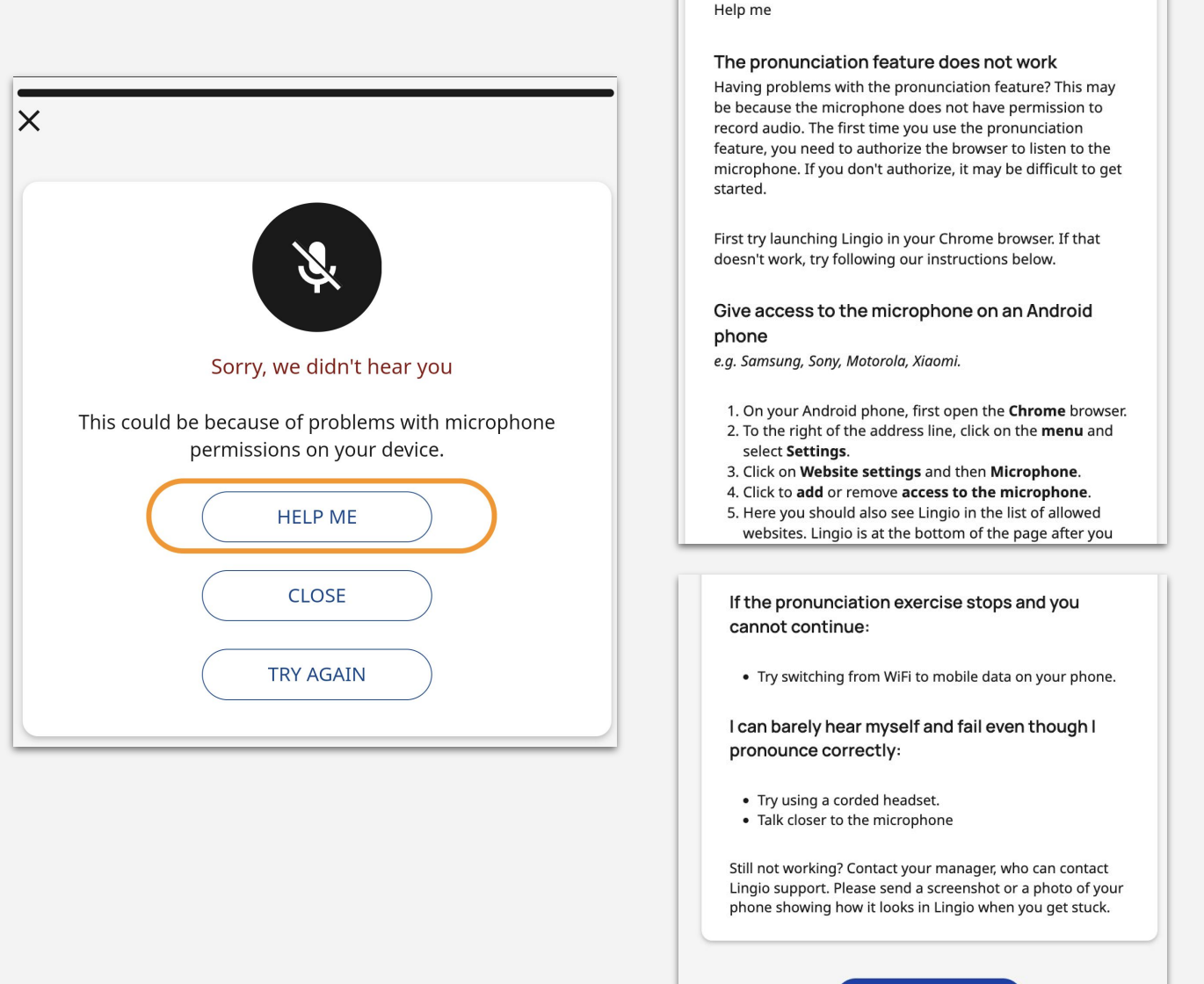

### **ANDROID/CHROME**

*Observera att guiden visar hur det ser ut på en Android telefon med Chrome inställd som standardwebbläsare. Ikoner och menytext kan skilja sig något beroende på märke och modell.* 

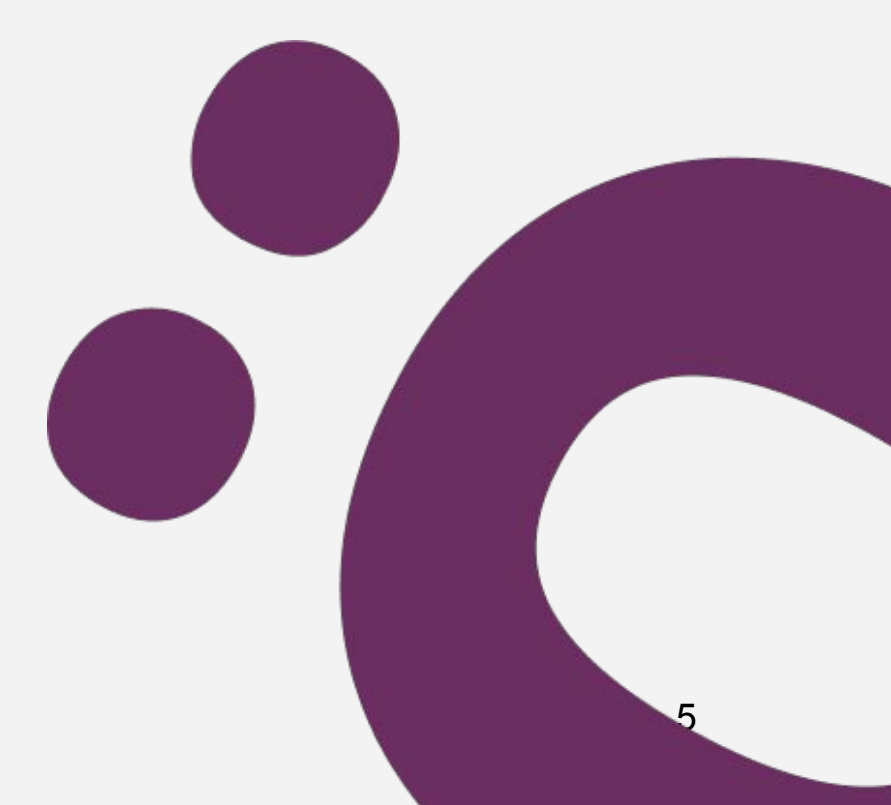

### Android/Chrome

Har man nekat tillåtelse vid ett tillfälle, går det att tillåta/aktivera det igen genom att följa stegen enligt bilderna.

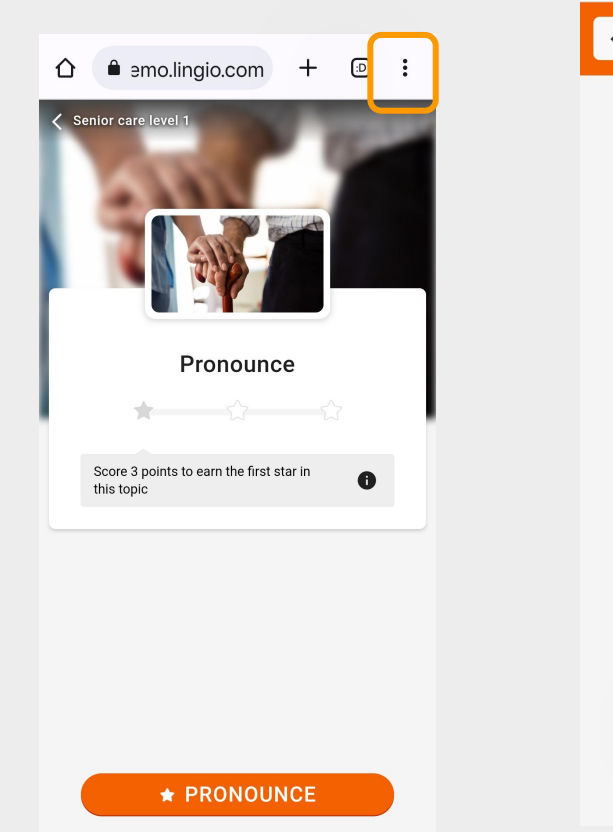

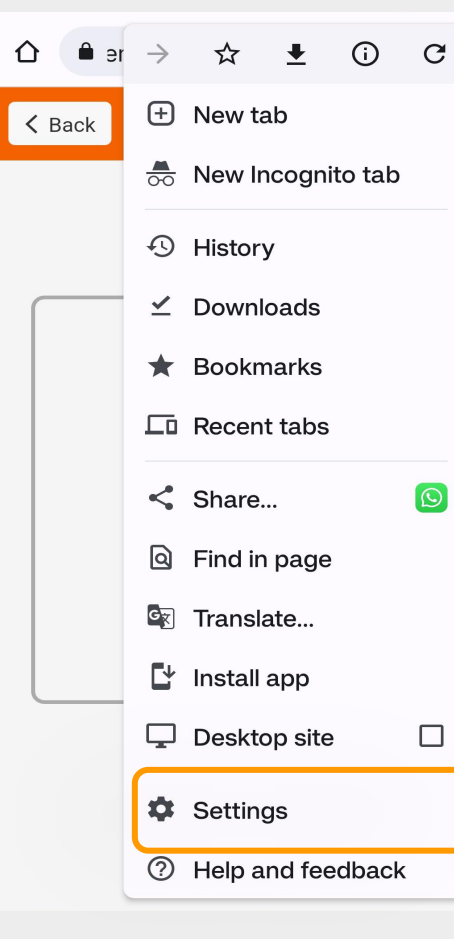

| ← Settings            | ? ←      | Site settings              |
|-----------------------|----------|----------------------------|
| Safety check          | :=       | All sites                  |
| Notifications         |          | Cookies                    |
| Theme                 | <b>v</b> | Allowed                    |
| Advanced              | <b>Q</b> | Location<br>Ask first      |
| <b>Homepage</b><br>On |          | <b>Camera</b><br>Ask first |
| Toolbar shortcut      | G        | Microphone                 |
| Accessibility         | Ŷ        | Ask first                  |
| Site settings         | (0)      | Motion sensors<br>Allowed  |
| Languages             |          | Notifications              |
| Downloads             | ÷        | Ask first                  |
| About Chrome          | Ð        | JavaScript<br>Allowed      |

1. Tryck på de 3 prickarna

2. Inställningar/Settings

3. Webbplatsinställningar/Site settings

4. Mikrofon

?

### 5. Tryck på blockerad/blocked

### 6. Tryck på lingio.com

#### 7. Tillåt/Allow

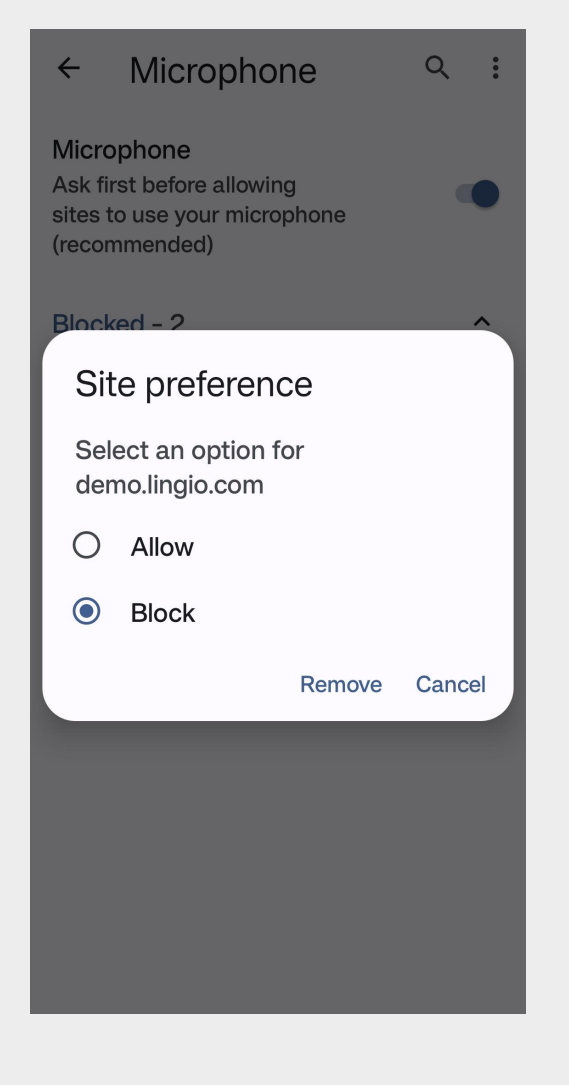

Samma info på googles hjälpsida för Chrome:

https://support.google.com/chrome/answer/2693767?hl=sv&co=GENIE.Platform%3DAndroid&oco=1

Såhär ser det ut första gången deltagare trycker på uttalsövningarna. Deltagaren blir ombedd att ge behörighet att webbläsaren använder mikrofonen för att kunna utföra övningarna.

- Klicka på -> PRONOUNCE
- Klicka på -> PRONOUNCE
- Klicka på -> NEXT
- Klicka på -> När du använder appen

• Klart!

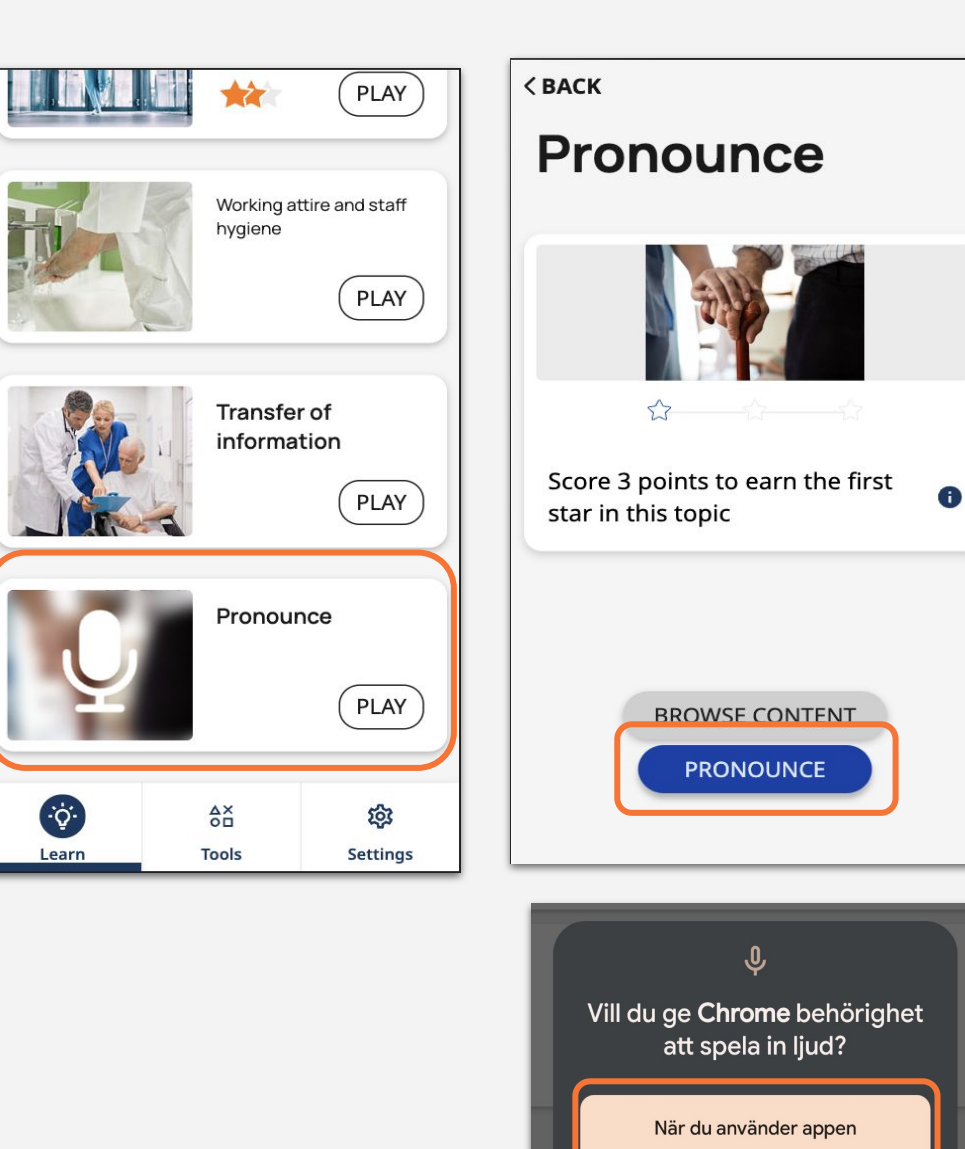

Bara den här gången

Tillåt inte

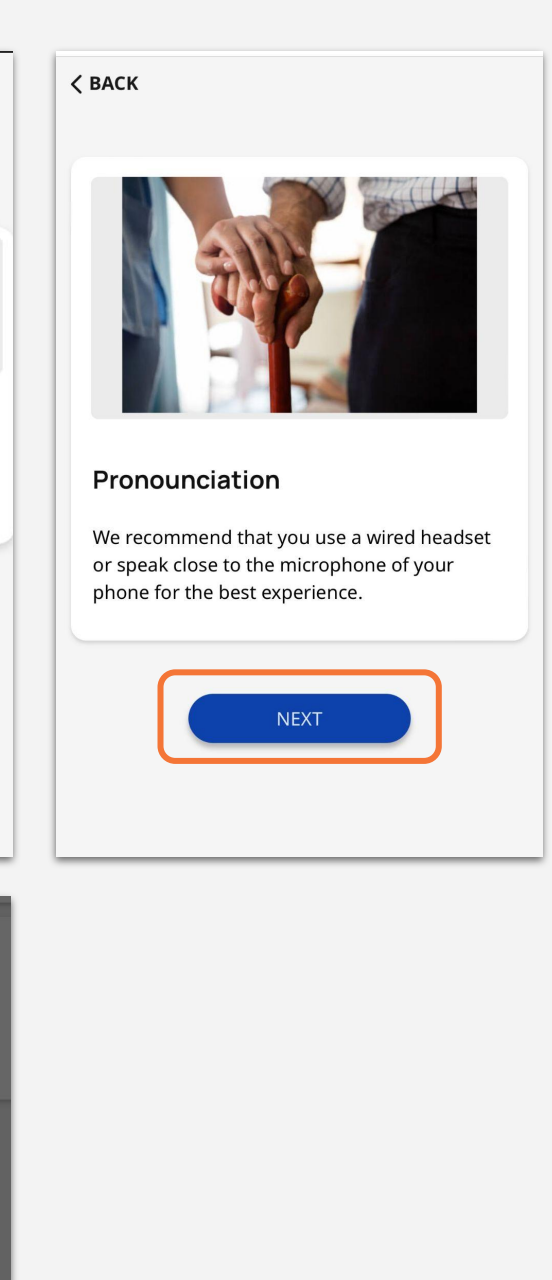

### **IPHONE**

*Observera att guiden visar hur det ser ut på en IPHONE 12 med Chrome inställd som standardwebbläsare. Ikoner och menytext kan skilja sig något beroende på märke och modell.* 

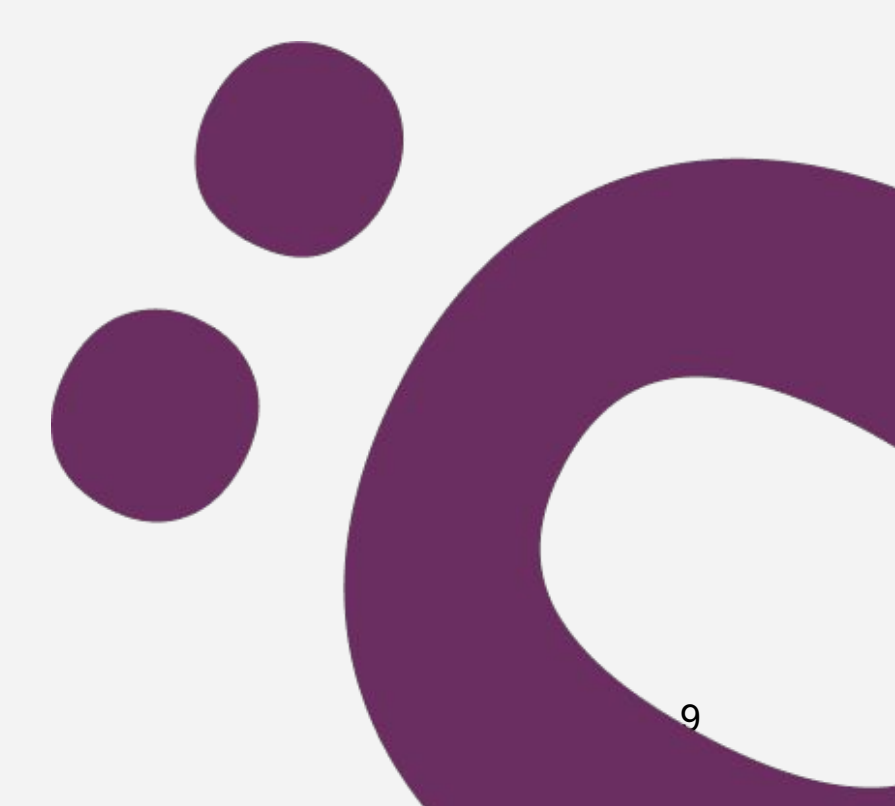

### **IPHONE 12**

För att använda uttalsfunktionen behöver man ge webbläsaren tillåtelse. Har man nekat tillåtelse vid ett tillfälle, går det att tillåta/aktivera det igen genom att följa stegen enligt bilderna.

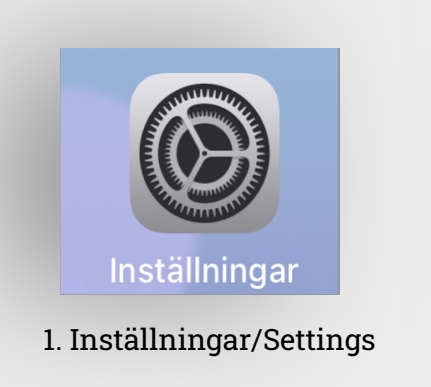

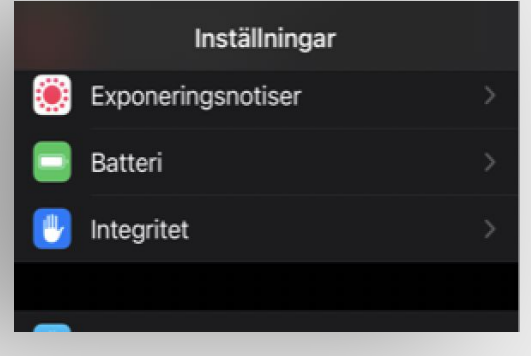

2. Integritet/Privacy

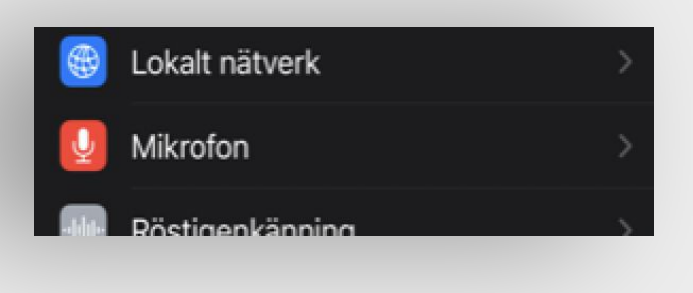

3.Mikrofon/Microphone

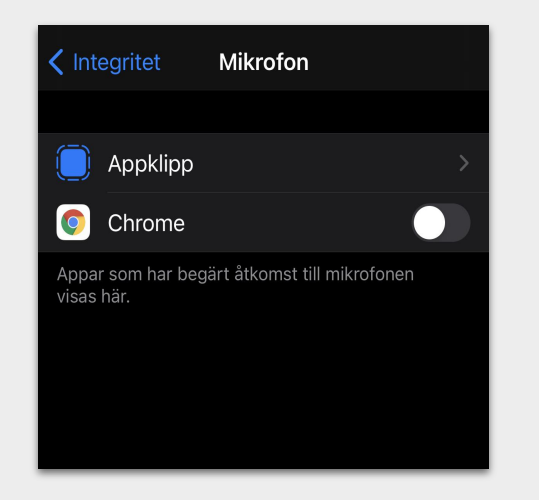

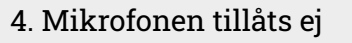

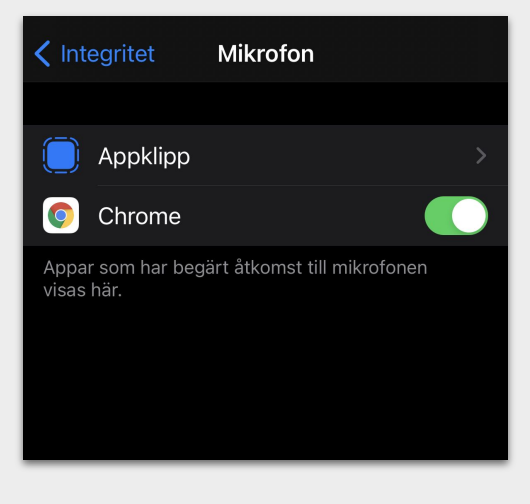

5. Mikrofonen är tillåten i Chrome 🡍

Såhär ser det ut första gången deltagare trycker på uttalsövningarna. Deltagaren blir ombedd att tillåta åtkomst att webbläsaren använder mikrofonen för att kunna utföra övningarna.

- Klicka på -> PRONOUNCE
- Klicka på -> PRONOUNCE
- Klicka på -> NEXT
- Klicka på -> Tillåt
- Klart!

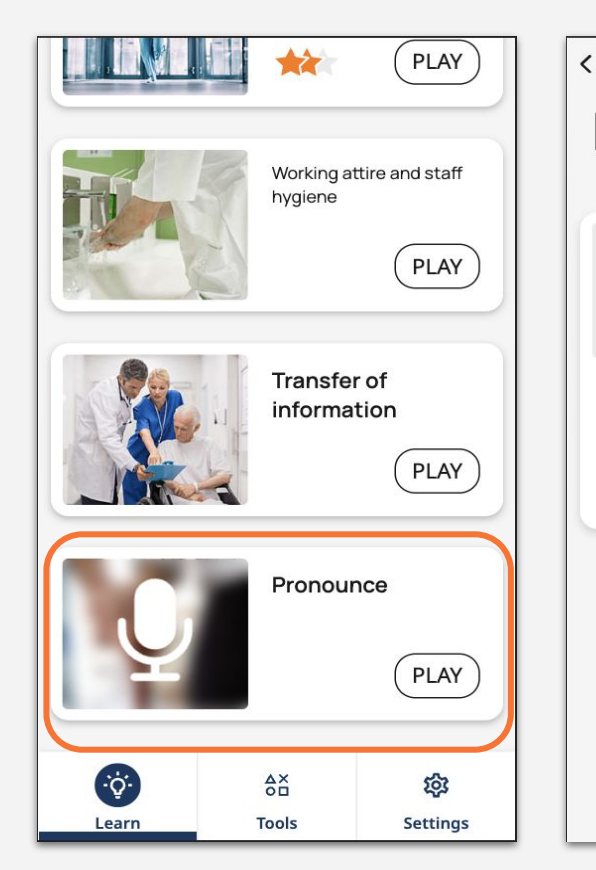

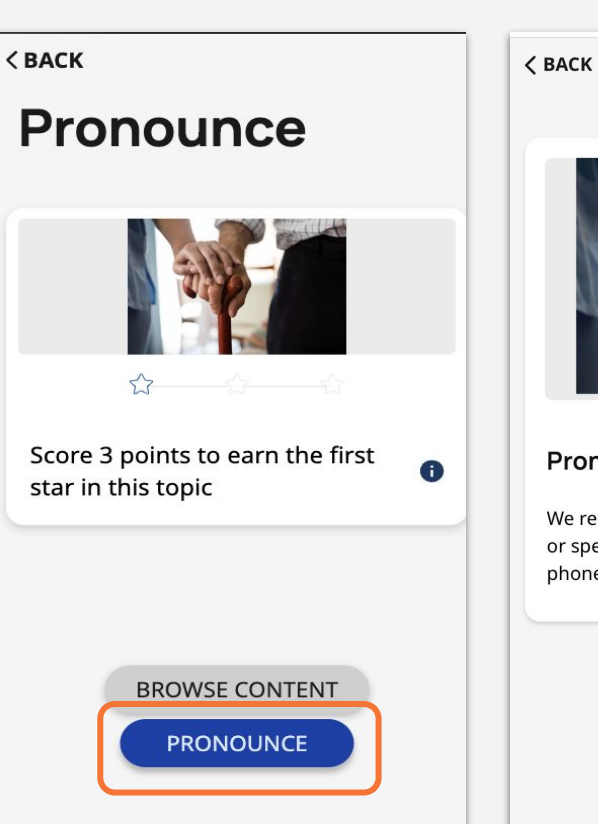

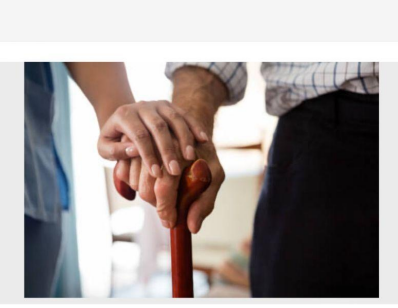

#### Pronounciation

We recommend that you use a wired headset or speak close to the microphone of your phone for the best experience.

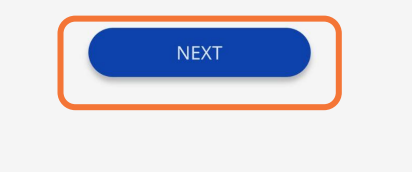

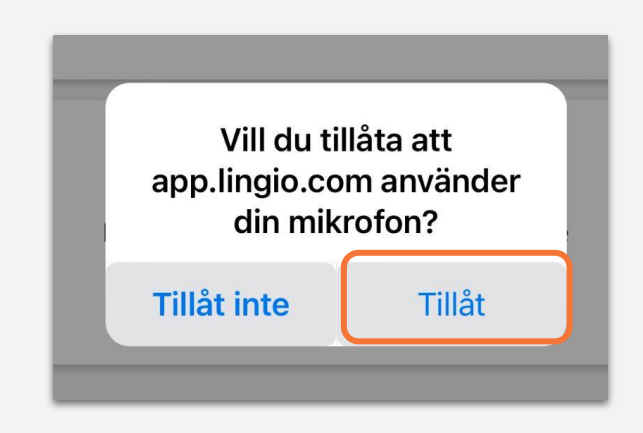

### **SAMSUNG S22+**

*Observera att guiden visar hur det ser ut på en Samsung s22+ med Chrome inställd som standardwebbläsare. Ikoner och menytext kan skilja sig något beroende på märke och modell.* 

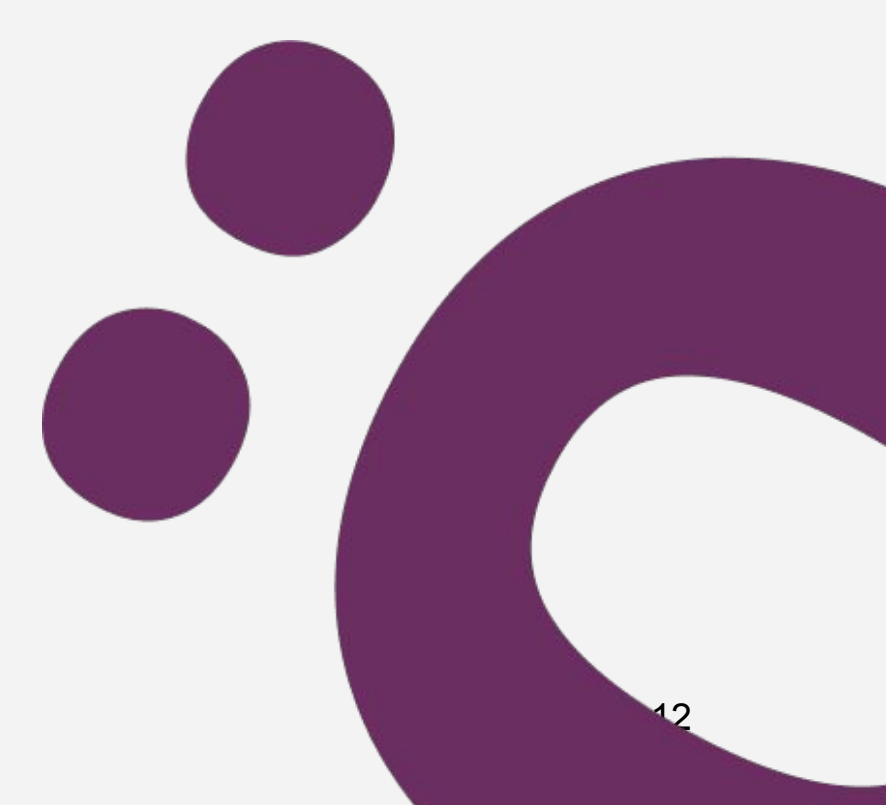

### ex. Samsung s22+

För att använda uttalsfunktionen behöver man ge webbläsaren tillåtelse. Stegen visar hur man ger tillåtelse till webbläsaren Chrome Har man nekat tillåtelse vid ett tillfälle, går det att tillåta/aktivera det igen genom att följa stegen enligt bilderna.

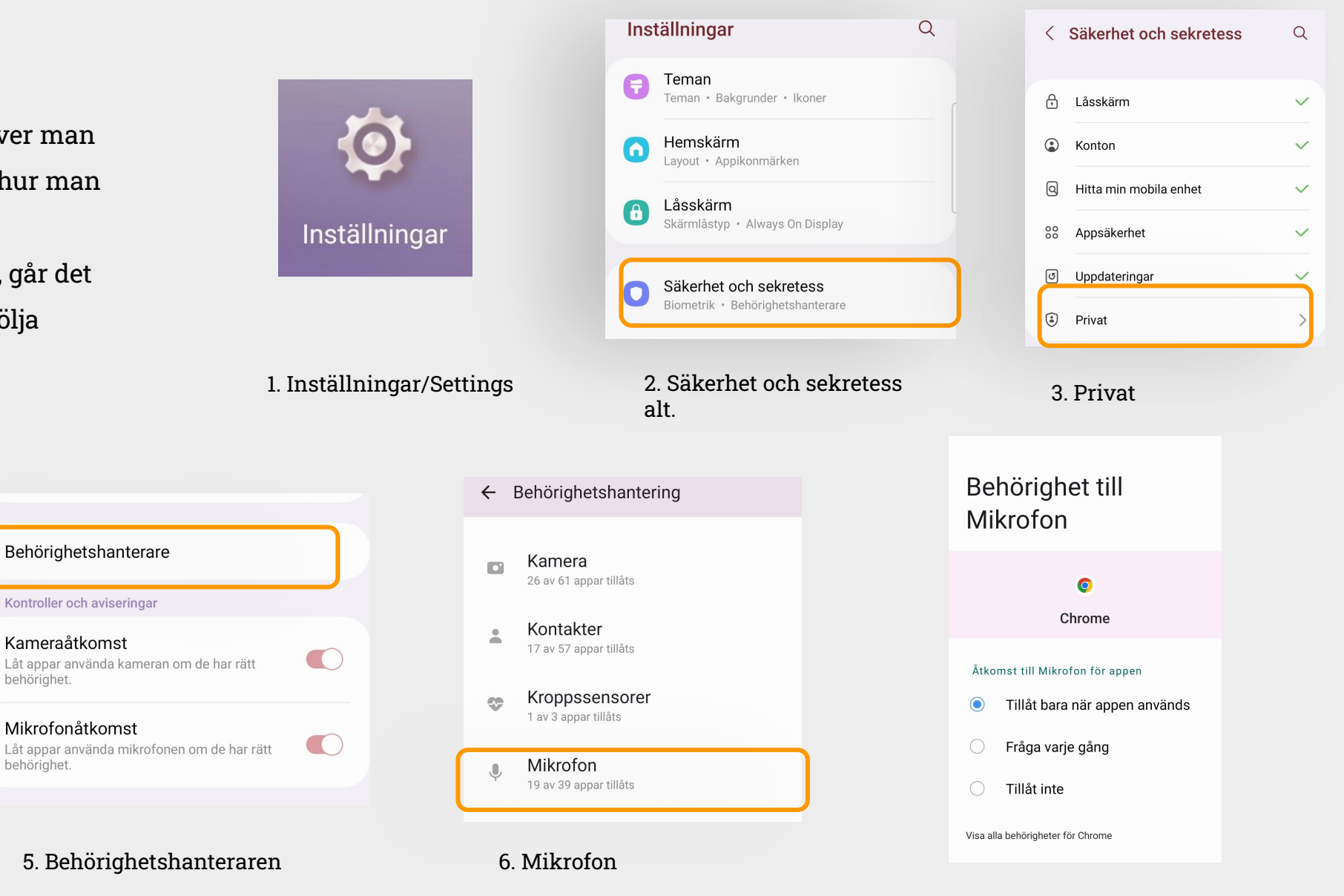

#### Kontroller och aviseringar Kameraåtkomst Låt appar använda kameran om de har rätt behörighet. Mikrofonåtkomst Låt appar använda mikrofonen om de har rätt behörighet.

4. Mikrofonåtkomst 🡍

Behörighetshanterare

5. Behörighetshanteraren

Behörighetshanterare

Kontroller och aviseringar

Kameraåtkomst

Mikrofonåtkomst

behörighet.

behörighet.

7. Mikrofonen tillåts i Chrome 👍

Såhär ser det ut första gången deltagare trycker på uttalsövningarna. Deltagaren blir ombedd att ge behörighet att webbläsaren använder mikrofonen för att kunna utföra övningarna.

- Klicka på -> PRONOUNCE
- Klicka på -> PRONOUNCE
- Klicka på -> NEXT
- Klicka på -> När du använder appen

• Klart!

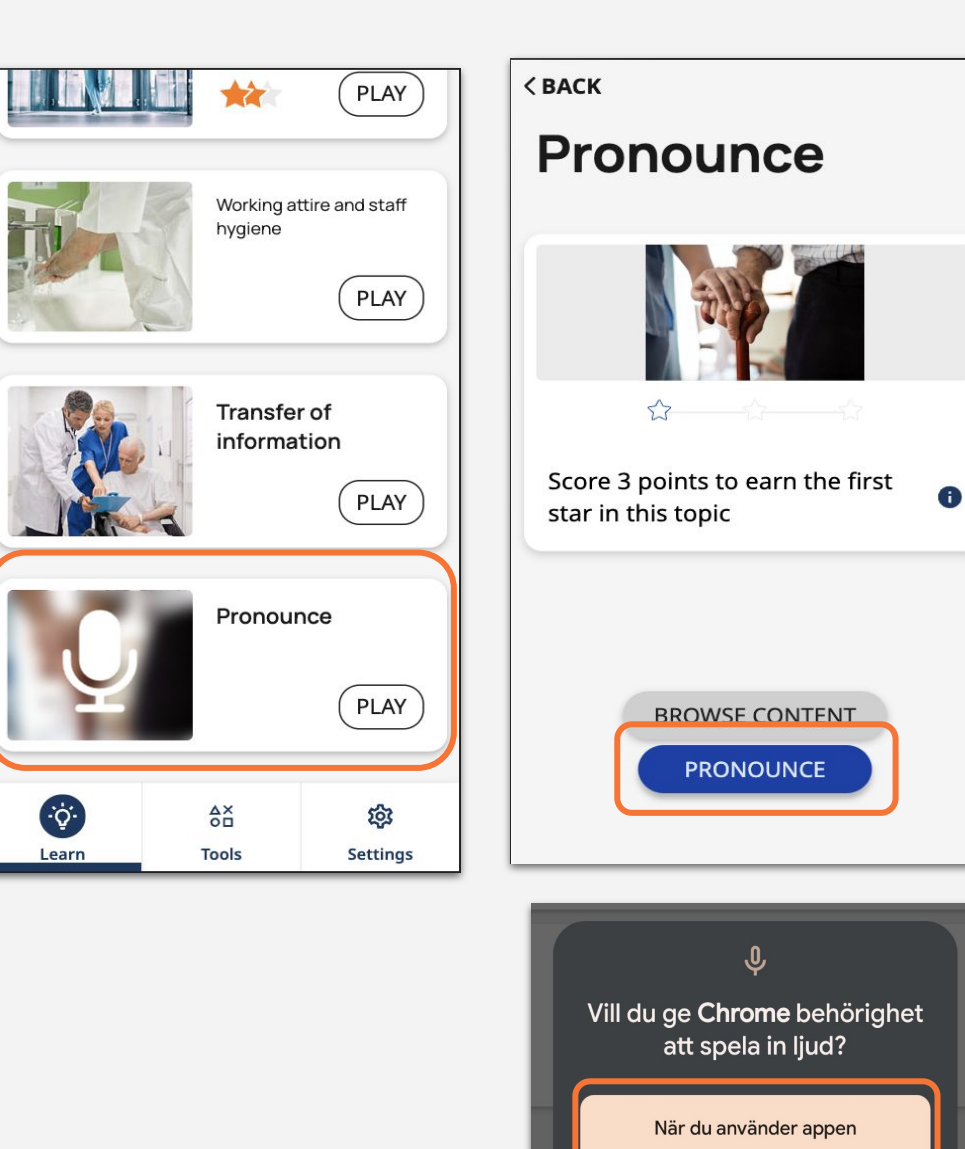

Bara den här gången

Tillåt inte

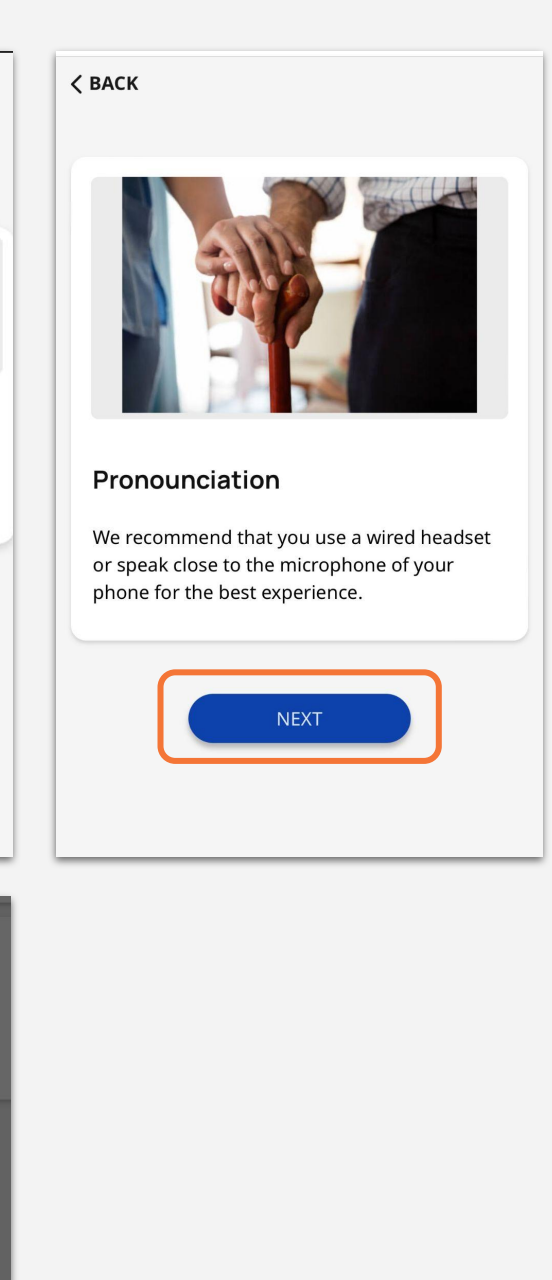

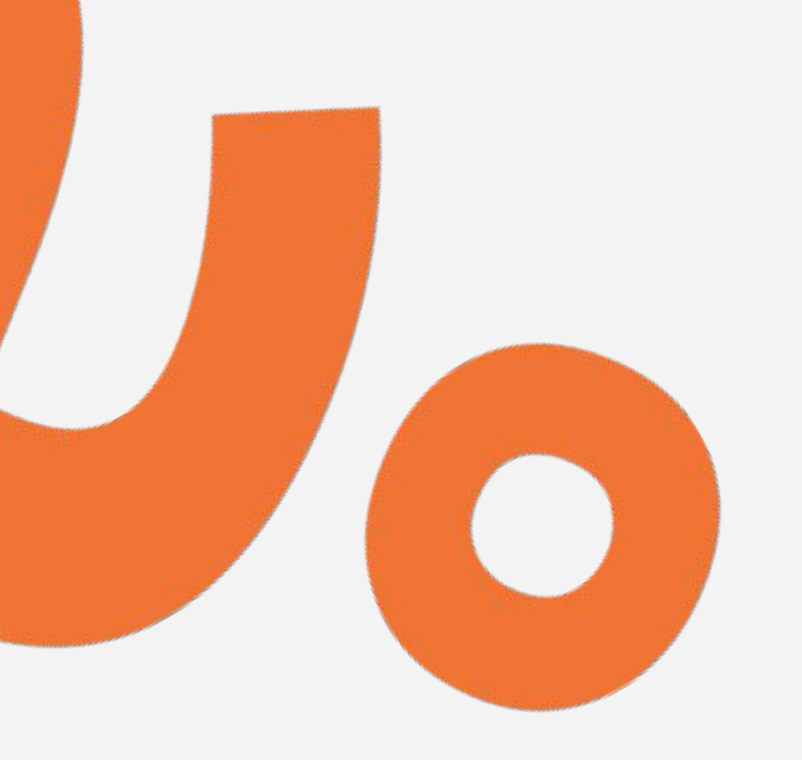

### SAMSUNG

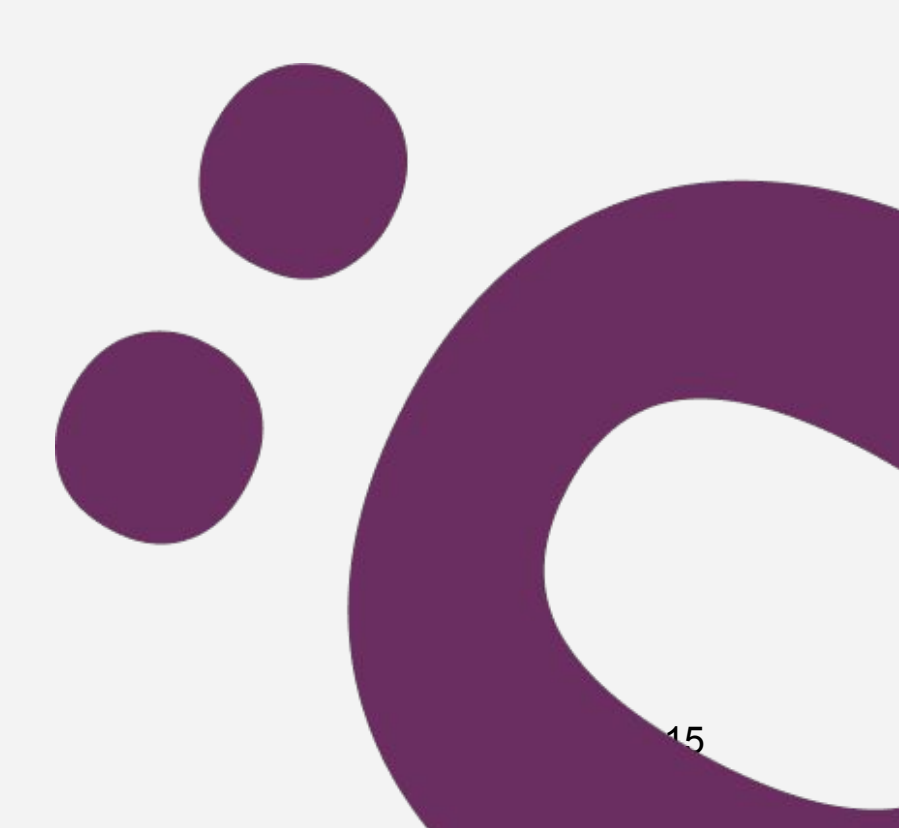

#### Samsung egna webbläsare

För att använda uttalsfunktionen behöver man ge webbläsaren tillåtelse. Stegen visar hur man ger tillåtelse i Samsungs egna webbläsare. Har man nekat tillåtelse vid ett tillfälle, går det att tillåta/aktivera det igen genom att följa stegen enligt bilderna.

- Klicka på -> Samsung Internet (app)
- Klicka på -> De tre strecken i menyn  $\equiv$
- Klicka på -> Inställningar
- Klicka på -> Behörigheter
- Klicka på -> Mikrofon
- Klicka på -> Leta fram Samsung Internet (app) i listan
- Klicka på -> Tillåt
- Klart!

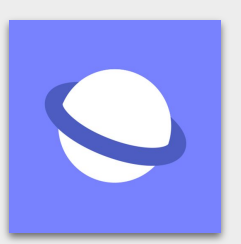

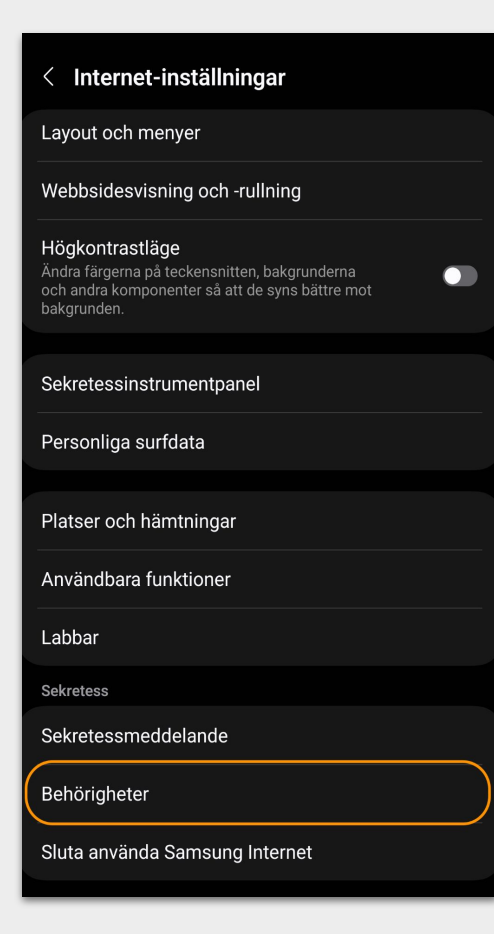

|   | <u>↓</u><br>Nedladdningar | <b>O</b><br>Historik           | <b>e</b><br>Sparade sidor  | +<br>Lägg till sida på |                  |
|---|---------------------------|--------------------------------|----------------------------|------------------------|------------------|
|   | <b>く</b><br>Dela          | <b>;خ:</b><br>Platser med      | Annonsblocker              | Q<br>Sök på sidan      |                  |
|   | <b>L</b><br>Datorwebbplat | ijust tema<br>T<br>Textstorlek | are<br>①<br>Zoom           | චි<br>Tilläggsprogra   |                  |
|   | s<br>Skriv ut/PDF         | (integritet                    | <b>کی</b><br>Inställningar |                        |                  |
| L | $\langle \rangle$         | <u>í</u>                       |                            | ī                      | $\overline{\Xi}$ |
|   |                           |                                |                            |                        |                  |

പ്പ

### < Behörigheter Valfria behörigheter Plats Används för att dela din plats med webbplatser du väljer så att de kan erbjuda innehåll som är anpassat till din plats Kamera Används för att skanna QR-koder och spela in video på webbsidor Mikrofon Används för att spela in ljud på webbsidor Foton och videor Används för att överföra bilder och videor till webbplatser

Såhär ser det ut första gången deltagare trycker på uttalsövningarna. Deltagaren blir ombedd att ge behörighet att webbläsaren använder mikrofonen för att kunna utföra övningarna.

- Klicka på -> PRONOUNCE
- Klicka på -> PRONOUNCE
- Klicka på -> NEXT
- Klicka på -> När du använder appen

• Klart!

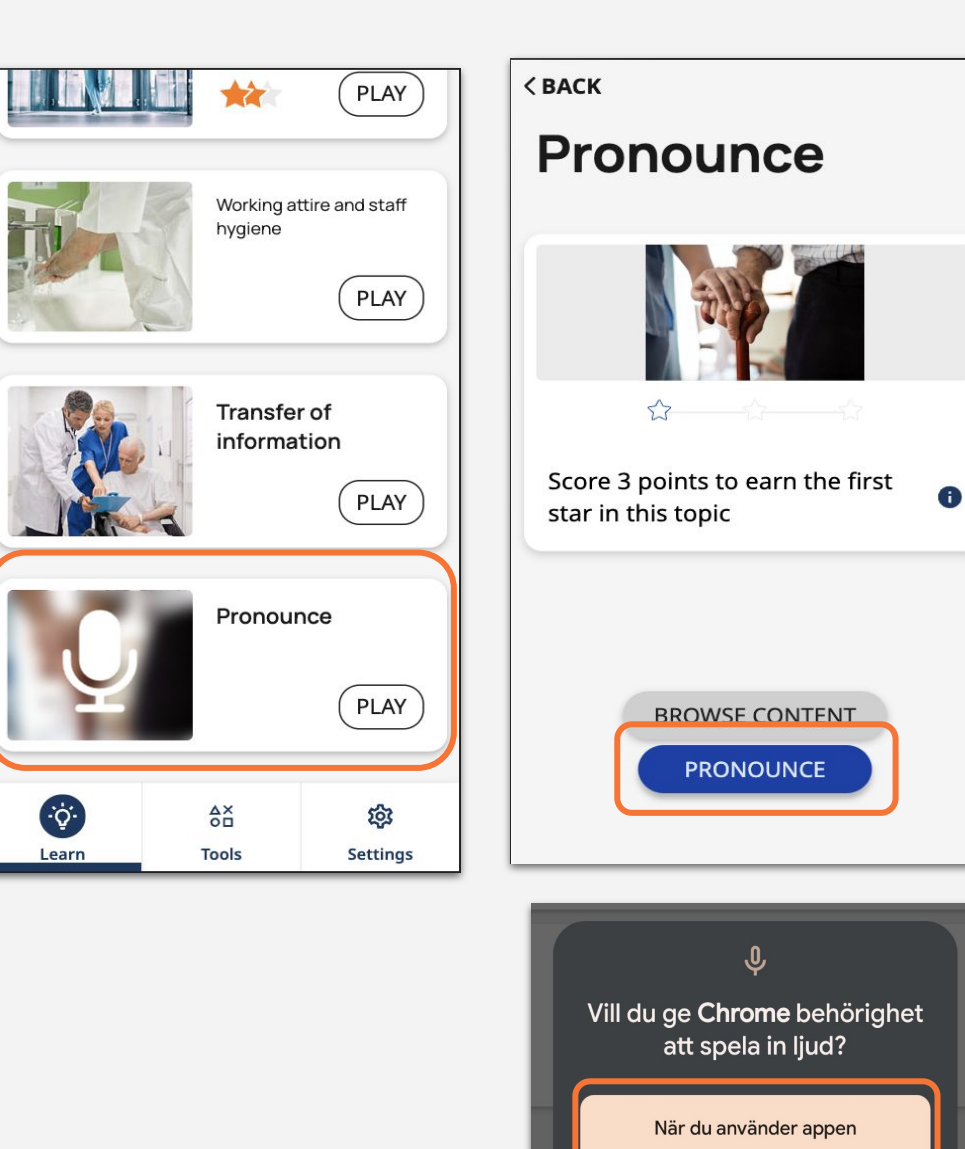

Bara den här gången

Tillåt inte

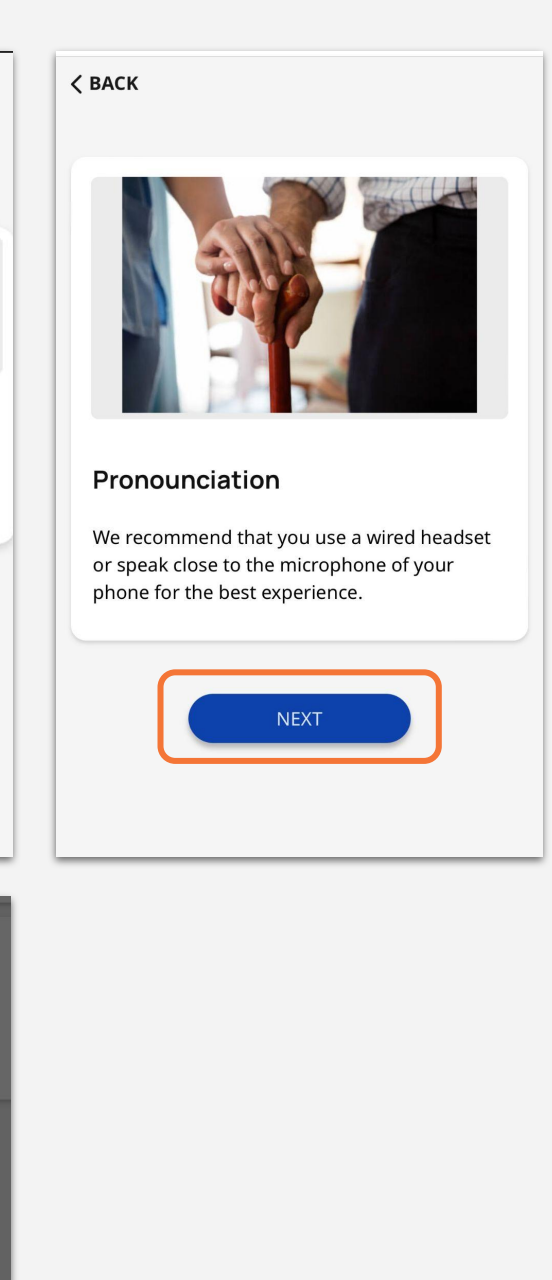